# How to Install & Configure a Client

Kardex Power Pick System

#### How To Install & Configure a Client

When installing the Kardex Power Pick System on a new computer there are generally 2 reasons for doing so, either you are replacing and existing workstation or are adding a new one. After the installation section of this document is complete there are 2 additional sections, one on how to create a new station and the second on how to replace an existing station.

 The first step is to locate the Kardex Power Pick System setup application which will be located inside of the application directory on any computer that runs the Kardex Power Pick System (ie. C:\Program Files (x86)\KARDEX\Power Pick Global). Transfer this file to any computer which you would like to install Power Pick and then double click the file to run it.

| CrderSearchImage | 12/12/2019 11:54 AM | PNG File      | 73 KB      |
|------------------|---------------------|---------------|------------|
| PP_setup         | 1/16/2020 2:53 PM   | Application   | 100,901 KB |
| ReleaseNotes     | 12/12/2019 11:54 AM | HTML Document | 172 KB     |

2. If prompted to allow this application to make changes to your device, select "Yes"

| User Account Control                                                                          | × |  |  |  |
|-----------------------------------------------------------------------------------------------|---|--|--|--|
| Do you want to allow this app from an<br>unknown publisher to make changes to your<br>device? |   |  |  |  |
| PP_setup.exe                                                                                  |   |  |  |  |
| Publisher: Unknown<br>File origin: Hard drive on this computer                                |   |  |  |  |
| Show more details                                                                             |   |  |  |  |
| Yes No                                                                                        |   |  |  |  |
|                                                                                               |   |  |  |  |

3. You will now be asked to select your language in which the Kardex Power Pick System will be installed, this can be changed later, chose your language and select "OK".

| Select Se | tup Language                                        | $\times$ |
|-----------|-----------------------------------------------------|----------|
| ***       | Select the language to use during the installation: |          |
|           | English                                             | $\sim$   |
|           | OK Cancel                                           |          |

- 4. The Kardex Power Pick System installation wizard will now try to detect and verify compatibility of your Windows Installer and .NET Framework, if both are listed as "[OK]" after the version number (ie. .NET Framework >= v4.7.2 [OK]), then you can select "OK" to continue, otherwise update the incompatible version of whichever of these three that are not compatible.
  - a. IIS is not required for Power Pick to function on client computers, if your version does not state as compatible there is no need to update it.

| Setup |                                                                                                    | × |
|-------|----------------------------------------------------------------------------------------------------|---|
| 1     | Power Pick Global R4.13 requires on Windows v10.00.18362,<br>Workstation, 64bit                      |   |
|       | Windows Installer >= v5.0 [OK]<br>(detected version: 5.0.18362.1)<br>Info: http://www.microsoft.com/ |   |
|       | .NET Framework >= v4.7.2 [OK]<br>(detected version: 4.528040)<br>Info: http://www.microsoft.com/     |   |
|       | IIS >= v7.5 [OK]<br>(detected version: 10.0)<br>Info: http://www.iis.net/                            |   |
|       | OK                                                                                                   |   |

5. The Kardex Power Pick System installation wizard will now ask you to select "Next >" to continue your installation.

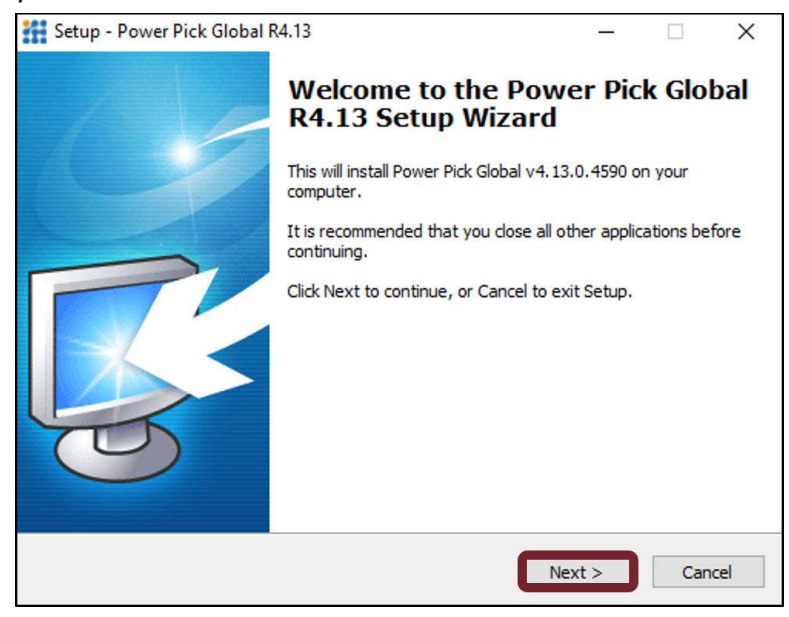

6. The Kardex Power Pick System installation wizard now will ask you to determine where the Kardex Power Pick System will be installed on the computer, and while the program can be installed anywhere, Kardex recommends to use the default file path of "C:\Program Files (x86)\KARDEX\Power Pick Global" for ease of future troubleshooting. Select "Next >" to continue.

| Setup - Power Pick Global R4.13                                                   |                | -        | ×        |
|-----------------------------------------------------------------------------------|----------------|----------|----------|
| Select Destination Location<br>Where should Power Pick Global R4.13 be installed? |                |          | <b>R</b> |
| Setup will install Power Pick Global R4.13 into the f                             | ollowing folde | er.      |          |
| To continue, dick Next. If you would like to select a differen                    | it folder, did | k Browse | ≥.       |
| C:\Program Files (x86)\KARDEX\Power Pick Global                                   |                | Brows    | e        |
|                                                                                   |                |          |          |
|                                                                                   |                |          |          |
|                                                                                   |                |          |          |
|                                                                                   |                |          |          |
| At least 364.0 MB of free disk space is required.                                 |                |          |          |
| < Back                                                                            | Next >         |          | Cancel   |

7. The Kardex Power Pick System installation wizard will give you options for what components can be installed, select "Next >" without making any changes.

| Select Components<br>Which components should be install                   | ed?                                             |              | Ę       | 20 |
|---------------------------------------------------------------------------|-------------------------------------------------|--------------|---------|----|
| Select the components you want to<br>install. Click Next when you are rea | install; clear the component<br>dy to continue. | s you do not | want to |    |
| Main Application                                                          |                                                 |              | ~       | 1  |
| Power Pick Global                                                         |                                                 |              | ^       | 1  |
|                                                                           |                                                 |              |         |    |
| 🗹 Diagnostics Service                                                     |                                                 |              |         |    |
| 🗹 Windows Client                                                          |                                                 |              |         |    |
|                                                                           |                                                 |              |         |    |
| 🗹 Rule Engine                                                             |                                                 |              |         |    |
| Rule Engine Lock Manager                                                  |                                                 |              |         |    |
| Machine Control Service                                                   |                                                 |              |         |    |
| - Varday Control Service                                                  |                                                 |              | *       |    |

8. The setup wizard will now ask you about creating a folder on the start menu, to confirm this action, select "Next >" with no changes made, otherwise check the box in the bottom left of the wizard to disable start menu folder creation.

|                   | —                                             |                                                                           | $\times$                                                                                  |
|-------------------|-----------------------------------------------|---------------------------------------------------------------------------|-------------------------------------------------------------------------------------------|
| cuts?             |                                               | [                                                                         | R                                                                                         |
| cuts in the follo | wing Start Me                                 | enu folder.                                                               |                                                                                           |
| ect a different   | folder, click B                               | rowse.<br>Browse                                                          |                                                                                           |
|                   |                                               |                                                                           |                                                                                           |
|                   |                                               |                                                                           |                                                                                           |
|                   |                                               |                                                                           |                                                                                           |
| < Back            | Next >                                        | Car                                                                       | ncel                                                                                      |
|                   | cuts?<br>cuts in the folic<br>ect a different | cuts?<br>cuts in the following Start Me<br>ect a different folder, dick B | cuts? cuts in the following Start Menu folder. ect a different folder, dick Browse Browse |

 Now you will be asked if you would like to create a desktop icon for all users, choose that for convenience if multiple operators will use this PC, and leave "Service Setup" unchecked, then select "Next >".

| 🚼 Setup - Power Pick Global R4.4                                                                      | _            |                        | $\times$ |
|----------------------------------------------------------------------------------------------------|--------------|------------------------|----------|
| Select Additional Tasks<br>Which additional tasks should be performed?                                |              |                        | R        |
| Select the additional tasks you would like Setup to perform while in<br>Global R4.4, then click Next. | nstalling Po | w <mark>er Pick</mark> |          |
| Additional Icons                                                                                      |              |                        |          |
| Create a desktop icon (all users)                                                                     |              |                        |          |
| Expert Settings                                                                                       |              |                        |          |
| Service Setup                                                                                         |              |                        |          |
|                                                                                                    |              |                        |          |
|                                                                                                    |              |                        |          |
|                                                                                                    |              |                        |          |
|                                                                                                    |              |                        |          |
|                                                                                                    |              |                        |          |
| < Back N                                                                                              | ext >        | Car                    | ncel     |

10. The Kardex Power Pick System installation wizard will now review all the options confirmed up to this point, select "Install" to proceed with installation.

| Ready to Install                                                            |                       |                | 5     | - |
|-----------------------------------------------------------------------------|-----------------------|----------------|-------|---|
| Setup is now ready to begin installing Power Pi                             | ick Global R4.13 or   | 1 your comput  | er. Ų | T |
| Click Install to continue with the installation, or<br>change any settings. | r click Back if you v | vant to review | or    |   |
| Destination location:<br>C:\Program Files (x86)\KARDEX\Power Pi             | ck Global             |                | ^     |   |
| Setup type:                                                                 |                       |                |       |   |
| Main Application                                                            |                       |                |       |   |
| Selected components:                                                        |                       |                |       |   |
| Power Pick Global                                                           |                       |                |       |   |
| Kernel                                                                      |                       |                |       |   |
| Diagnostics Service                                                         |                       |                |       |   |
| Windows Client                                                              |                       |                |       |   |
| Rule Engine<br>Rule Engine Lock Manager                                     |                       |                |       |   |
| Machine Control Service                                                     |                       |                | ~     |   |
| <                                                                           |                       |                | >     |   |
|                                                                             |                       |                | -     |   |
|                                                                             | _                     |                |       |   |
|                                                                             |                       |                |       |   |

11. Now that the Kardex Power Pick System is complete you can uncheck "Release Notes" and leave "Launch Power Pick Global Configuration Wizard" checked, then select "Finish" to proceed with configuration.

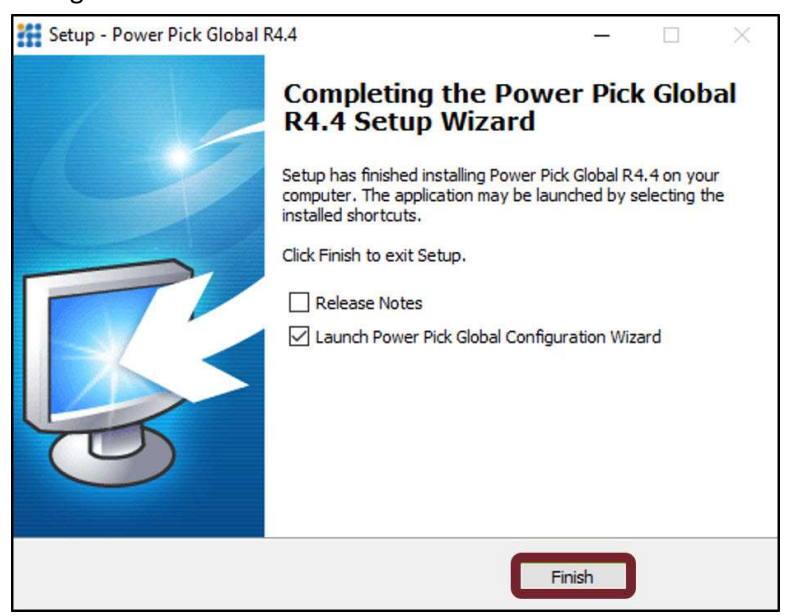

- 12. You will be prompted to select configuration type. For computers that will act as rule engine, as well as a workstation for Power Pick, select "Standalone (standard settings) or Standalone (custom settings)". For computers that will act as a workstation for the Kardex Power Pick System, select "Client Only". For computers/servers that will host your Rule Engine service, select "Rule Engine".
  - Note that only 1 computer / server in the warehouse will act as a Rule Engine, multiple Rule Engines per warehouse will conflict and not perform tasks properly.
  - For this guide we will be configuring a Client Only machine. All computers that do not host the Rule Engine are the Client Only.

| Power Pick Global Configuration                                                                                                    |        |
|----------------------------------------------------------------------------------------------------|--------|
| Select Configuration Type<br>Please select a proper configuration type for your installation                                       | 4      |
| Language: English (United States                                                                                                   |        |
| Please either choose the                                                                                                    |        |
| "Standalone" option to configure your installation for a local stand a<br>installation or the                                      | one    |
| "Client only" for a client application configuration or the                                                                        |        |
| "Rule Engine" option for a server side configuration.                                                                              |        |
| <ul> <li>Standalone (standard settings)</li> <li>Standalone (custom settings)</li> <li>Client Only</li> <li>Rule Engine</li> </ul> |        |
|                                                                                                    |        |
|                                                                                                    |        |
| < Back Next >                                                                                                    | Cancel |

13. In the service configuration menu, you will need to enter in your Rule Engine Host Name, as well as whatever port information that has been assigned to your Rule Engine (port 8080 by default). Once you have this information entered, you can select "Test connection to Rule Engine", and upon successful connection to the Rule Engine, you can then select "Next >" to proceed.

| Power Pick Glo<br>Service Config<br>Please prov | bal Configuration<br>guration<br>ide details about your services                 |
|-------------------------------------------------|----------------------------------------------------------------------------------|
| Rule Engir                                      | e Host Name (separate multiple names with " "):                                  |
| WIN-077                                         | RT4VCHPP                                                                         |
| Rule Engin                                      | e Communication Port (TCP):                                                      |
| 8080                                            | Test connection to Rule Engine                                                   |
| Machine C<br>9090<br>Connection                 | e Machine Control Service on this PC<br>ontrol Service Communication Port (TCP): |
| 10                                              | Force MCS Trace                                                                  |
| Diagnosti<br>9092                               | :s Service Port:                                                                 |
| ☐ Enable<br>☑ Activat                           | events relay<br>e Cross Enterprise Unit on this PC                               |
|                                                 | < Back Next > Cancel                                                             |

14. Next you will be asked whether or not to activate the Kardex Control Service or KCS on this PC. Leave this as is and select "Next >" to continue without entering in any changes.

| Power Pick Global Configuration<br>Service Configuration<br>Please provide details about your services |        |        |        |
|----------------------------------------------------------------------------------------------------|--------|--------|--------|
| KCS Host Name:<br>WIN-077RT4VCHPP                                                                      |        |        |        |
| KCS Communication Port:                                                                                |        |        |        |
|                                                                                                    |        |        |        |
|                                                                                                    |        |        |        |
|                                                                                                    |        |        |        |
|                                                                                                    | < Back | Next > | Cancel |

15. You will now be prompted to review your configuration settings and if everything looks correct and has tested as functional, select "Next >".

| Power Pick Global Configuration                                                                    |        |
|----------------------------------------------------------------------------------------------------|--------|
| Summary<br>Please check your configuration and click "Next" to apply the configuration             | 4      |
| <pre>//ou have chosen the option 'Client' for configuration.<br/>Communication Settings<br/></pre> | ~      |
| < Back Next >                                                                                      | Cancel |

16. Now that installation and configuration is completed, select "Finish" to launch the Kardex Power Pick System.

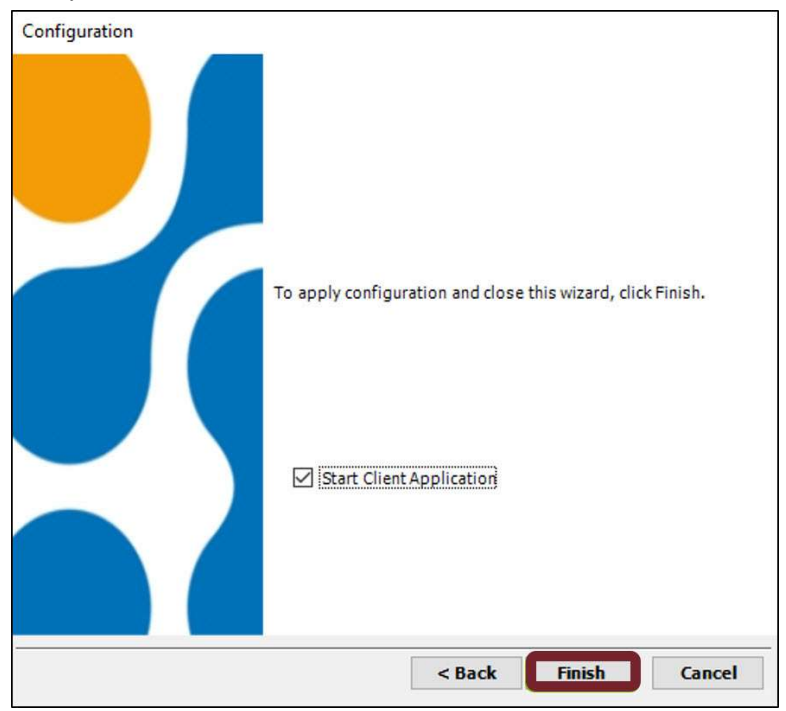

#### **Creating a New Station**

1. Once you have opened the Kardex Power Pick System, in the top left corner, select "Management" and then select "Warehouse".

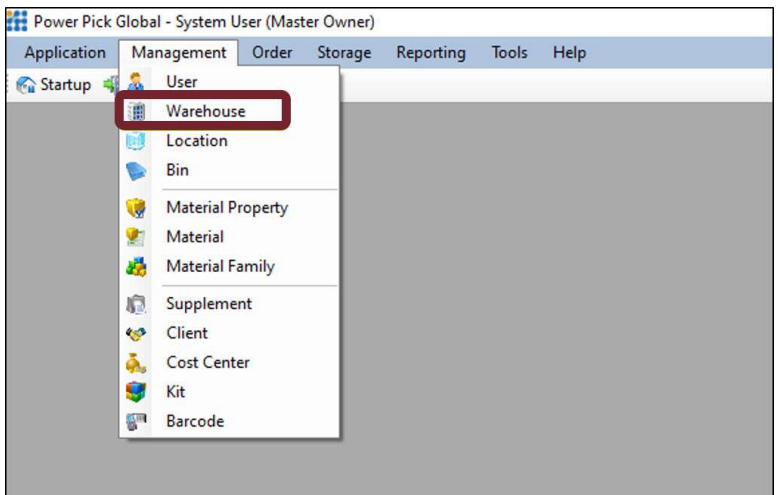

2. On the left-hand side, expand Warehouses, then expand the warehouse you are working in, and then finally select "Stations". Then on the right side of the screen, select the "New Station" option that has appeared.

| Warehouses Warehouse Areas Varehouse Varehouse Varehous | New Station    |
|----------------------------------------------------------------------------------------------------|----------------|
| Storage Units     Storage Units     Storage unit01                                                                                                    | Rename Station |
| Zones                                                                                                    | Save Station   |
|                                                                                                    | Delete Station |
|                                                                                                    | Cancel         |

3. Now You will be able to give your workstation a name, as well as designate the workstation type. Also, you are going to want to input your desktop specific network path so that all instances of Power Pick and the machines in the warehouse can communicate with this computer. Once the three mandatory fields are entered, you can select "Save Station".

| Workstation Name:                   | Warehouse Name: 🥅 |
|-------------------------------------|-------------------|
| WIN-078RT4VCHLK                     | Warehouse 🔽       |
| Workstation Type:                   | Description:      |
| PC                                  |                   |
| Default User:                       |                   |
|                                     | ×                 |
| Network Path:                       |                   |
| Computer Specific Network Path Here |                   |
| Workstation Type:                   |                   |
| <choose one=""></choose>            | ×                 |
| <choose one=""></choose>            |                   |
| PC                                  |                   |
| Web client                          | Save Station      |
| Server                              |                   |
| Mobile client                       |                   |
| Terminal client                     |                   |

Please see the knowledge article on <u>How to Setup Bindings</u> if this station will be utilizing storage units

#### **Use an Existing Station**

If you are replacing an existing station, then you will not need to setup a new station and it can cause more harm doing it that way. Instead we will take the existing stations settings and move then to the new PC.

1. Once you have opened the Kardex Power Pick System, in the top left corner, select "Management" and then select "Warehouse".

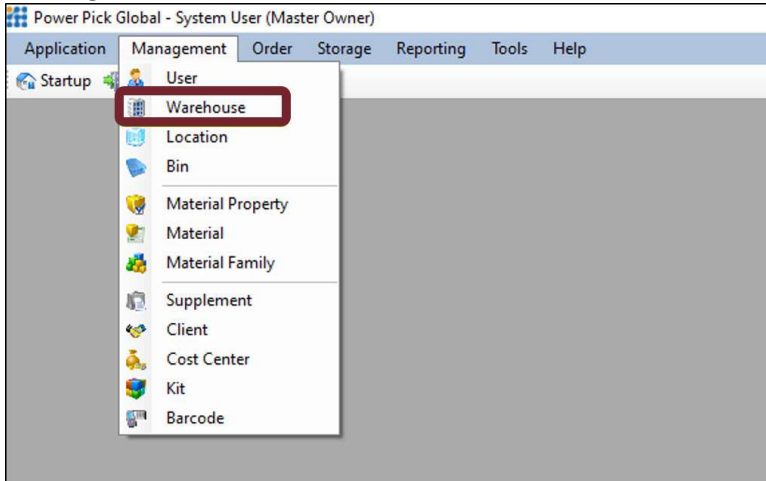

2. Select the existing Station name under Stations.

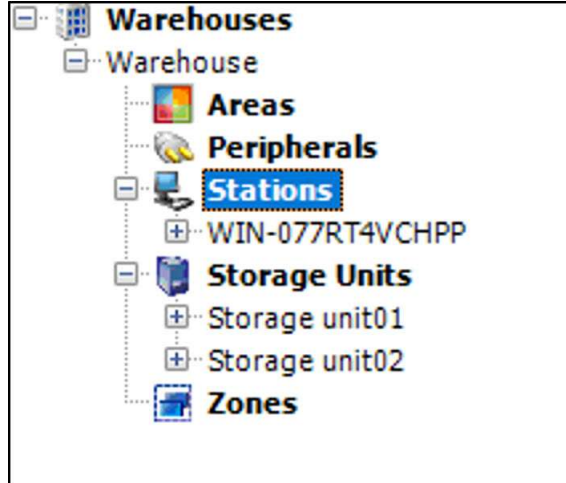

3. Enter the computer name of the new PC and Save

| vorkstation Name:       | Warehouse Name: |     |
|-------------------------|-----------------|-----|
| WIN-077RT4VCHPP         | MyWarehouse     | - 5 |
| Vorkstation Type:       | Description:    |     |
| °C                      |                 |     |
| efault User:            |                 |     |
|                         | ~               |     |
| letwork Path:           |                 |     |
| Computer Name of new PC |                 |     |

- 4. Close the Kardex Power Pick System and repeat steps 1 and 2. This will log you into the server as the existing station, the next step will not work if you do not close and re-open the Kardex Power Pick System.
- 5. On the right select Rename Station and update the Workstation Name if desired.

| Warehouse     |              |
|---------------|--------------|
| MyWarehouse V |              |
| riy warenouse | Æ            |
| Description:  |              |
|               |              |
|               |              |
|               |              |
|               | Description: |

Visit our Customer Knowledge Center for more articles like this.